# Sadakathullah Appa College (Autonomous),

Reaccredited by NAAC at an 'A++' Grade \*An ISO 9001:2015 Certified Institution (Co-Educational)

Rahmath Nagar, Tirunelveli - 627 011

### Admission Fee Payment Procedure 2023-2024

# Click the admission fee payment link

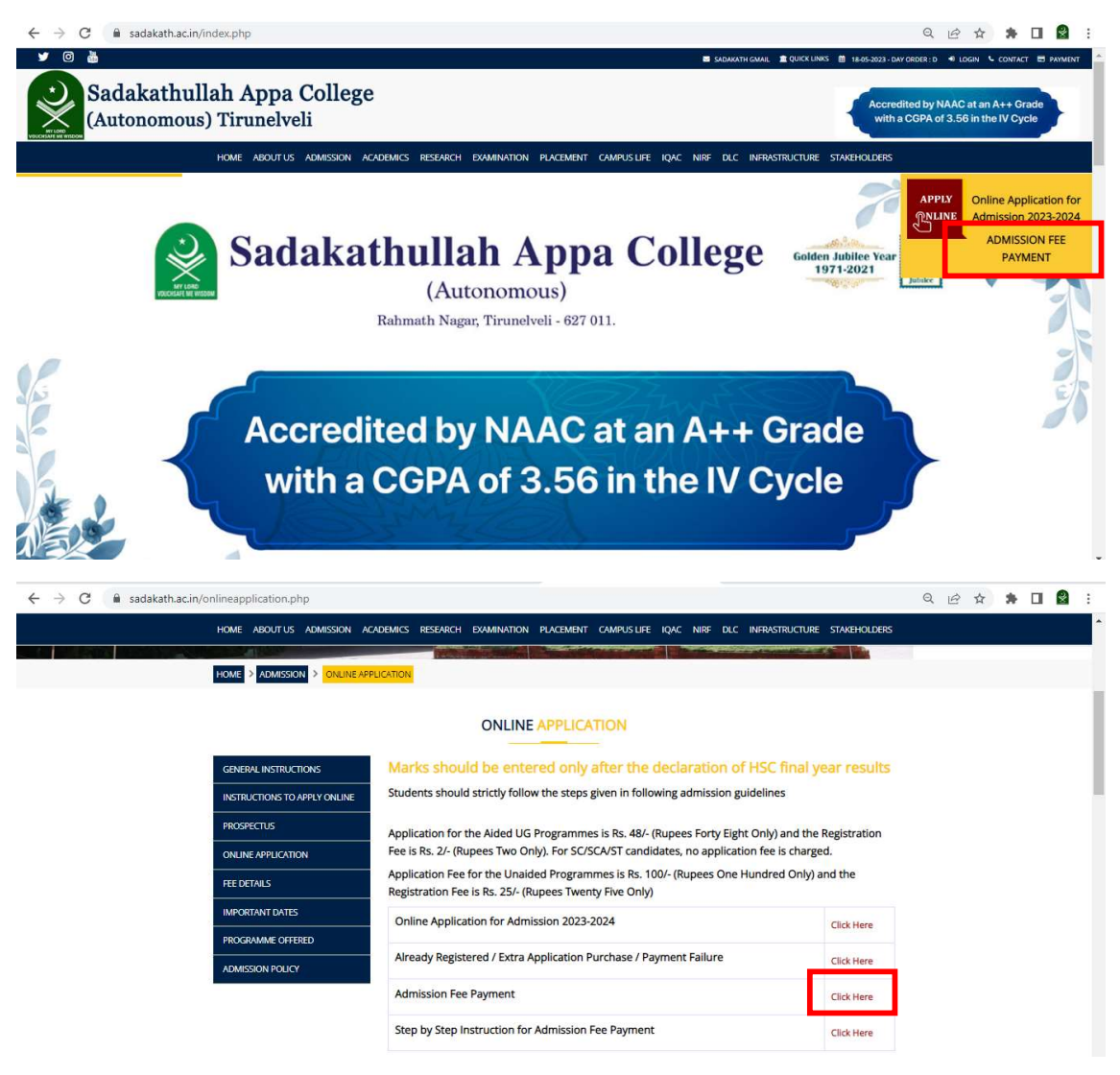

### **Click Registered User Login**

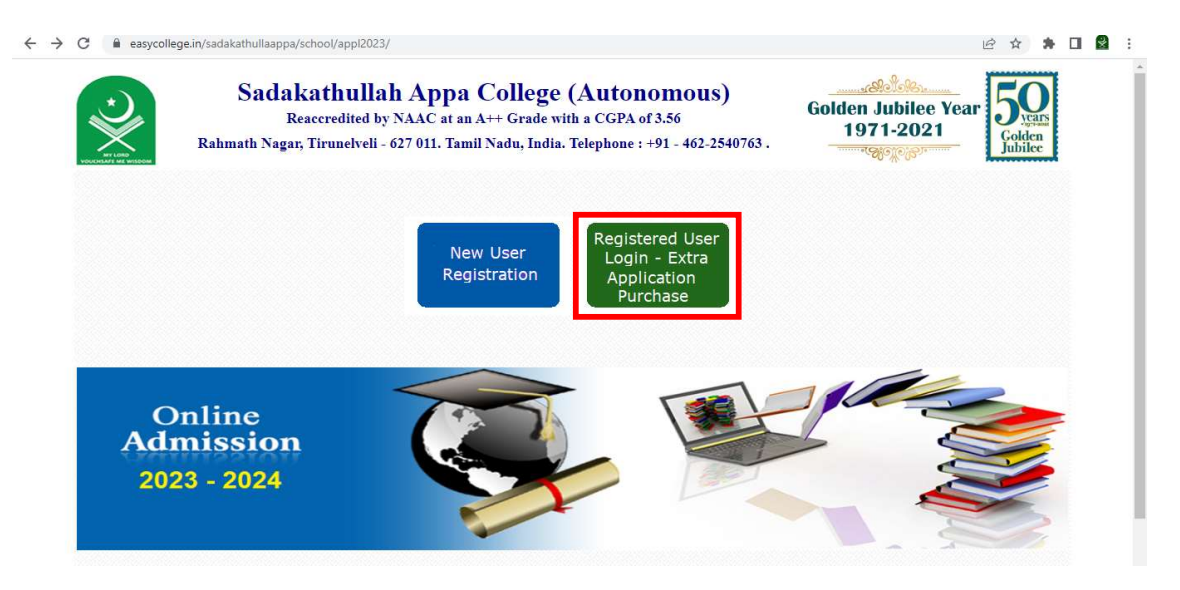

#### Enter the username and password

| Sadakathullah Appa College (Autonomous)<br>Reaccredited by NAAC at an A++ Grade with a CGPA of 3.56<br>Rahmath Nagar, Tirunelveli - 627 011. Tamil Nadu, India. Telephone : +91 - 462-2540763 . | Golden Jubilee Year<br>1971-2021 | 50<br>Golden<br>Jubilee |
|----------------------------------------------------------------------------------------------------|----------------------------------|-------------------------|
| Already Registered? Login User Name - Mobile No.                                                                                                    |                                  |                         |
| Password                                                                                                    |                                  |                         |
| Login Cancel                                                                                                    |                                  |                         |

#### **Click the login button**

#### The following screen will be displayed

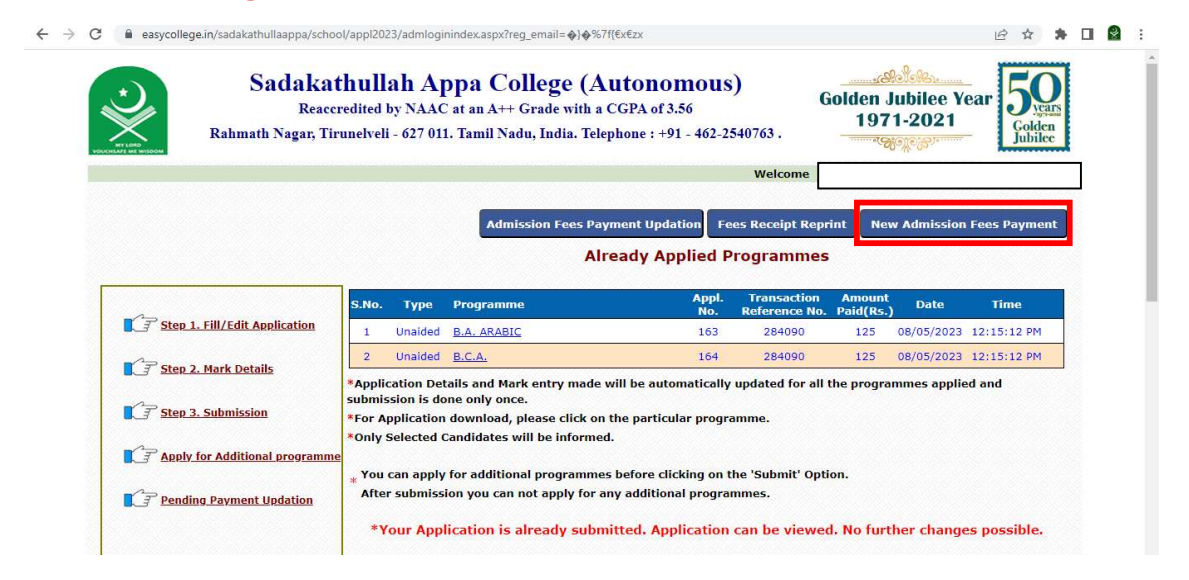

### Click the new admission fees payment menu

| → C ■ easyco | ollege.in/sadakathullaappa/school/appi2023/feerequestpg.aspx                                                                                       | 2                                                                                                    |                                                                                                    |
|--------------|----------------------------------------------------------------------------------------------------|----------------------------------------------------------------------------------------------------|----------------------------------------------------------------------------------------------------|
|              | Sadakathullah Appa College (Au<br>Reaccredited by NAAC at an A++ Grade with a C<br>Rahmath Nagar, Tirunelveli - 627 011. Tamil Nadu, India. Telepi | Itonomous)       Golden Jubilee Year         Golden : +91 - 462-2540763 .       1971-2021                                                                                                    | Vears<br>olden<br>abilee                                                                                                    |
|              |                                                                                                    | Welcome                                                                                                    |                                                                                                    |
|              |                                                                                                    | Terms and Conditions                                                                                                    |                                                                                                    |
|              | Application No. : 163<br>Name :<br>Course : SAR<br>Total Amount : 6000<br>I accept all Terms and Conditions<br>Back Proceed with payment           | <ul> <li>Once "Proceed with payment" - Option is set will be given a "TRANSACTION ID " an note of the same) and press OK and yy directed for payment through NET BAI DEBIT ( CREDIT CARD You can choose payment option and proceed to complete th process.</li> <li>Payment process normally takes a few seminute and once the payment is successful get a PAYMENT CONFIRMATION SLIT student has to keep the same for reference.</li> <li>In case the payment is out successful due to you will get a display on the status of failure</li> <li>In case you have given all the DEBIT / CR details or NET BAKING authorization for and have not got any response, please check bankers or credit card company and see if you will get in case check bankers or credit card company and see if you will get in case check bankers or credit card company and see if you will get in case check bankers or credit card company and see if you will get in case the payment is more and see in the payment in the payment in the payment is and have not got any response, please check bankers or credit card company and see if you will get a payment payment is payment paymentpayment payment paymentpayment payment payment paymentp</li></ul> | lected you<br>id (keep a<br>a will be<br>KKING or<br>the desired<br>e payment<br>conds to a<br>i, You will<br>P and the<br>any reason<br>EDIT card<br>r payment,<br>with your<br>with your<br>with your |

## The above screen will be displayed.

## Click the check box to accept the terms and conditions

## Next proceed with payment

| → C ■ easycollege.in | /sadakathullaappa/school/appl2023/fee                                                                                                    | erequestpg.aspx                                   | ビ ☆ 🏞 🖬 📓                                                                                                    |
|----------------------|----------------------------------------------------------------------------------------------------|---------------------------------------------------|----------------------------------------------------------------------------------------------------|
|                      | Sadakathullah Appa College (Autonom<br>Reaccredited by NAAC at an A++ Grade with a CGPA of 3.5(<br>Rahmath Nagar, Tirunelveli - 627 011. Tamil Nadu, India. Telephone : +91 - |                                                   | Golden Jubilee Year<br>1971-2021                                                                                                    |
|                      |                                                                                                    |                                                   | Welcome                                                                                                    |
|                      |                                                                                                    |                                                   | Terms and Conditions                                                                                                    |
|                      | Application No.<br>Name<br>Course                                                                                                    | γ 6.0<br>Transaction Id Generated is 295151<br>ΟΚ | Once "Proceed with payment" - Option is selected you<br>will be given a "TRANSACTION ID " and (keep a<br>note of the same) and press OK and you will be<br>directed for payment through NET BANKING or<br>htt / CREDIT CARD. You can choose the desired<br>nent option and proceed to complete the payment<br>ess.<br>nent process normally takes a few seconds to a<br>get a PAYMENT CONFIRMATION SLIP and the |
|                      | Total Amount :                                                                                                    | 6000 • • • • • • • • • • • • • • • • • •          | student has to keep the same for reference.<br>In case the payment is not successful due to any reason<br>you will get a display on the status of failure.<br>In case you have given all the DEBIT / CREDIT card                                                                                                    |
|                      | Back                                                                                                    | Proceed with payment                              | details or NE1 BAKING authorization for payment,<br>and have not got any response, please check with your<br>bankers or credit card company and see if your account<br>is debited. If your bank account (C is debited, please                                                                                                    |

## Please note the transaction id

### Click ok button.

## It will go to the payment gateway page

| Sadakathullah A | ppa College                 |                                                           |              | Reference No : 295151 |
|-----------------|-----------------------------|-----------------------------------------------------------|--------------|-----------------------|
|                 | TT STORE                    |                                                           |              | Fundant - 0000.00     |
|                 | CARDS                       |                                                           | <b></b><br>· |                       |
|                 | Pay using 🛛 📢 🗪 👘 👘         | Perro<br>Date and CVV no. If available or else ignore and | proceed.     |                       |
|                 | Select Credit Card Option : | Credit card ODebit card -Select-                          | ~            |                       |
|                 |                             | PAY NOW                                                   |              |                       |
|                 |                             | Cancel                                                    |              |                       |
|                 |                             |                                                           | Powered by   |                       |

# ✓ Choose the payment option and pay the fee

- ✓ Once the payment is successful, you will get the receipt
- ✓ If you have problem with getting the fee receipt after paying the fee don't attempt for second payment.
- $\checkmark$  Kindly use the following method.
- Enter the user name and password to get the following screen

| Sadaka<br>Reace<br>Rahmath Nagar, Ti                                                                                                    | thull<br>credited<br>irunelvel                                 | ah Ar<br>by NAAC<br>i - 627 011                                                                   | opa College (A<br>at an A++ Grade with a<br>. Tamil Nadu, India. Tele                                                                                | CGPA of 3.56<br>ephone : +91 - 462-2:                                                                   | 540763 .                                                                             | iolden J<br>197                                 | lubilee Y<br>1-2021                             | ear 500<br>Golden<br>Jubilee                                      |
|----------------------------------------------------------------------------------------------------|----------------------------------------------------------------|---------------------------------------------------------------------------------------------------|----------------------------------------------------------------------------------------------------|----------------------------------------------------------------------------------------------------|--------------------------------------------------------------------------------------|-------------------------------------------------|-------------------------------------------------|-------------------------------------------------------------------|
|                                                                                                    |                                                                |                                                                                                   |                                                                                                    |                                                                                                    | Welcome                                                                              |                                                 |                                                 |                                                                   |
|                                                                                                    |                                                                |                                                                                                   |                                                                                                    |                                                                                                    |                                                                                      |                                                 |                                                 |                                                                   |
|                                                                                                    |                                                                |                                                                                                   | Admission Fees Pa                                                                                                    | yment Updation Fe                                                                                       | es Receipt Repr                                                                      | int Ne                                          | w Admission                                     | Fees Payment                                                      |
|                                                                                                    |                                                                |                                                                                                   |                                                                                                    |                                                                                                    |                                                                                      |                                                 |                                                 |                                                                   |
|                                                                                                    |                                                                |                                                                                                   | Al                                                                                                    | ready Applied P                                                                                         | rogrammes                                                                            |                                                 |                                                 |                                                                   |
|                                                                                                    | _                                                              |                                                                                                   | A                                                                                                    | ready Applied P                                                                                         | rogrammes                                                                            |                                                 |                                                 |                                                                   |
|                                                                                                    | S.No.                                                          | Туре                                                                                              | Al                                                                                                    | ready Applied P<br>Appl.<br>No.                                                                         | Transaction<br>Reference No.                                                         | Amount<br>Paid(Rs.)                             | Date                                            | Time                                                              |
| C Step 1. Fill/Edit Application                                                                                                    | S.No.<br>1                                                     | Type<br>Unaided                                                                                   | Al<br>Programme<br>B.A. ARABIC                                                                                                    | ready Applied P<br>Appl.<br>No.<br>163                                                                  | Transaction<br>Reference No.<br>284090                                               | Amount<br>Paid(Rs.)<br>125                      | Date<br>08/05/2023                              | Time<br>12:15:12 PM                                               |
| Step 1. Fill/Edit Application                                                                                                    | S.No.<br>1                                                     | Type<br>Unaided<br>Unaided                                                                        | Al<br>Programme<br>B.A. ARABIC<br>B.C.A.                                                                                                    | ready Applied P<br>Appl.<br>No.<br>163<br>164                                                           | Transaction<br>Reference No.<br>284090<br>284090                                     | Amount<br>Paid(Rs.)<br>125<br>125               | Date<br>08/05/2023<br>08/05/2023                | <b>Time</b><br>12:15:12 PM<br>12:15:12 PM                         |
| ्रिंग Step 1. Fill/Edit Application                                                                                                    | S.No.<br>1<br>2<br>*Appli                                      | Type<br>Unaided<br>Unaided<br>cation Det                                                          | All Programme B.A. ARABIC B.C.A. ails and Mark entry made                                                                                            | ready Applied P<br>Appl.<br>No.<br>163<br>164<br>will be automatically                                  | Transaction<br>Reference No.<br>284090<br>284090<br>updated for all f                | Amount<br>Paid(Rs.)<br>125<br>125<br>the progra | Date<br>08/05/2023<br>08/05/2023<br>mmes applie | Time<br>12:15:12 PM<br>12:15:12 PM                                |
| Step 1. Fill/Edit Application         T Step 2. Mark Details                                                                                 | S.No.<br>1<br>2<br>*Appli<br>submit                            | Type<br>Unaided<br>Unaided<br>ication Det<br>ssion is do                                          | Al<br>Programme<br>B.A. ARABIC<br>B.C.A.<br>BIC.A.<br>ails and Mark entry made<br>ne only once.                                                      | ready Applied P<br>Appl.<br>No.<br>163<br>164<br>will be automatically                                  | Transaction<br>Reference No.<br>284090<br>284090<br>updated for all f                | Amount<br>Paid(Rs.)<br>125<br>125<br>the progra | Date<br>08/05/2023<br>08/05/2023<br>mmes applie | Time           12:15:12 PM           12:15:12 PM           ed and |
| िंड Step 1. Fill/Edit Application<br>िंड Step 2. Mark Details                                                                                | S.No.<br>1<br>2<br>*Appli<br>submi:<br>*For A                  | Type<br>Unaided<br>Unaided<br>Cation Det<br>ssion is do<br>opplication                            | All Programme B.A.ARABIC B.C.A ails and Mark entry made ne only once. download, please click or validates will be informed                           | ready Applied P<br>Appl.<br>No.<br>163<br>164<br>will be automatically<br>the particular progra         | Transaction<br>Reference No.<br>284090<br>284090<br>284090<br>updated for all famme. | Amount<br>Paid(Rs.)<br>125<br>125<br>the progra | Date<br>08/05/2023<br>08/05/2023<br>mmes applie | Time           12:15:12 PM           12:15:12 PM           ad and |
| Image: Step 1. Fill/Edit Application         Image: Step 2. Mark Details         Image: Step 3. Submission         Image: Step 3. Submission | S.No.<br>1<br>2<br>*Appli<br>submi:<br>*For A<br>*Only         | Type<br>Unaided<br>Unaided<br>cation Det<br>ssion is do<br>application<br>Selected C              | All Programme R.A. ARABIC R.C.A. ails and Mark entry made ne only once. download, please click or andidates will be informe                          | ready Applied P<br>Appl.<br>No.<br>163<br>164<br>will be automatically<br>a the particular progra       | Transaction<br>Reference No.<br>284090<br>284090<br>284090<br>updated for all famme. | Amount<br>Paid(Rs.)<br>125<br>125<br>the progra | Date<br>08/05/2023<br>08/05/2023<br>mmes applie | Time<br>12:15:12 PM<br>12:15:12 PM<br>22:15:12 PM                 |
| Step 1. Fill/Edit Application         Step 2. Mark Details         Step 3. Submission         Apply for Additional programm                  | S.No.<br>1<br>2<br>*Appli<br>submis<br>*For A<br>*Only<br>*You | Type<br>Unaided<br>Unaided<br>Cation Det<br>ssion is do<br>spplication<br>Selected C<br>can apply | All Programme E.A. ARABIC E.C.A. alis and Mark entry made ne only once. download, please click or andidates will be informe for additional programme | ready Applied P<br>Appl.<br>No.<br>163<br>164<br>will be automatically<br>n the particular progra<br>d. | Transaction<br>Reference No.<br>284090<br>284090<br>updated for all I<br>amme.       | Amount<br>Paid(Rs.<br>125<br>125<br>the progra  | Date<br>08/05/2023<br>08/05/2023<br>mmes applie | Time           12:15:12 PM           12:15:12 PM           ad and |

# Click admission fee payment updation

| ← → C 🔒 easycolle | ge.in/sadakathullaappa/school/appl2023/traninforequestfees.aspx                                                                                                    | 🖻 🖈 🖬 😫 :                   |
|-------------------|----------------------------------------------------------------------------------------------------|-----------------------------|
|                   | Sadakathullah Appa College (Autonomous)       Golde         Reaccredited by NAAC at an A++ Grade with a CGPA of 3.56       1         Rahmath Nagar, Tirunelveli - 627 011. Tamil Nadu, India. Telephone : +91 - 462-2540763 .       1 | sr Jubilee Year<br>971-2021 |
|                   | Welcom                                                                                                    | ne                          |
|                   | Offline Transaction Update - Particular Txn Id.<br>Txn. ID : <u>146947</u><br>Request Exit<br><u>Forget Transaction Reference N</u>                                                                                                   | <u>.</u>                    |

Enter the transaction id number.

If you forgot the transaction number, click forgot transaction reference number.

Your transaction number will be displayed

Enter the transaction id number and Click the request button

| Offline Transaction Upda | ate - Particular Txn Io | d.   |  |
|--------------------------|-------------------------|------|--|
|                          | Txn. ID : 146925        |      |  |
|                          | Request                 | Exit |  |

# A Note 'Your payment has been updated successfully' will be displayed then you will get the fees receipt in fees receipt reprint menu.

| easycollege.in/sadakathullaappa/school                                                                                                    | ol/appl2023/admlogi                                                                             | nindex.aspx?reg_email=%u008                                                                                                    | 1%7d%u0081%7f%7b%u20                                                                                            | Dacx%u20aczx                                 |                     |                     |                             |
|----------------------------------------------------------------------------------------------------|-------------------------------------------------------------------------------------------------|----------------------------------------------------------------------------------------------------|----------------------------------------------------------------------------------------------------|----------------------------------------------|---------------------|---------------------|-----------------------------|
| Sadakat<br>Reacci<br>Rahmath Nagar, Tin                                                                                                    | thullah Aj<br>redited by NAAC<br>runelveli - 627 01                                             | p <b>pa College (A</b><br>Cat an A++ Grade with a<br>1. Tamil Nadu, India. Tel                                                                                        | CGPA of 3.56<br>ephone : +91 - 462-25                                                                           | G<br>40763 .                                 | iolden J<br>197     | lubilee Y<br>1-2021 | ear 50<br>Golden<br>Jubilee |
|                                                                                                    |                                                                                                 |                                                                                                    |                                                                                                    | Welcome                                      |                     |                     |                             |
|                                                                                                    |                                                                                                 | Admission Fees Pa                                                                                                    | yment Updation Fee                                                                                              | s Receipt Repr                               | int Net             | w Admission         | Fees Payment                |
|                                                                                                    |                                                                                                 | Al                                                                                                    | ready Applied Pr                                                                                                | ogrammes                                     |                     |                     |                             |
|                                                                                                    | S.No. Type                                                                                      | Programme                                                                                                    | Appl.<br>No.                                                                                                    | Transaction<br>Reference No.                 | Amount<br>Paid(Rs.) | Date                | Time                        |
| Step 1. Fill/Edit Application                                                                                                    | 1 Unaided                                                                                       | B.A. ARABIC                                                                                                    | 163                                                                                                    | 284090                                       | 125                 | 08/05/2023          | 12:15:12 PM                 |
|                                                                                                    | 2 Unaided                                                                                       | <u>B.C.A.</u>                                                                                                    | 164                                                                                                    | 284090                                       | 125                 | 08/05/2023          | 12:15:12 PM                 |
| Test 2. From Decomp           T           T | *Application Def<br>submission is do<br>*For Application<br>*Only Selected (<br>* You can apply | tails and Mark entry made<br>one only once.<br>1 download, please click on<br>Candidates will be informe<br>1 for additional programme<br>ion you can not apply for a | will be automatically u<br>n the particular program<br>d.<br>es before clicking on th<br>any additional program | updated for all f<br>mme.<br>e 'Submit' Opti | the progra<br>on.   | mmes applie         | ed and                      |
|                                                                                                    |                                                                                                 | and you can not apply for a                                                                                                    | any auticitial program                                                                                          | mes.                                         |                     |                     |                             |

Thank You!